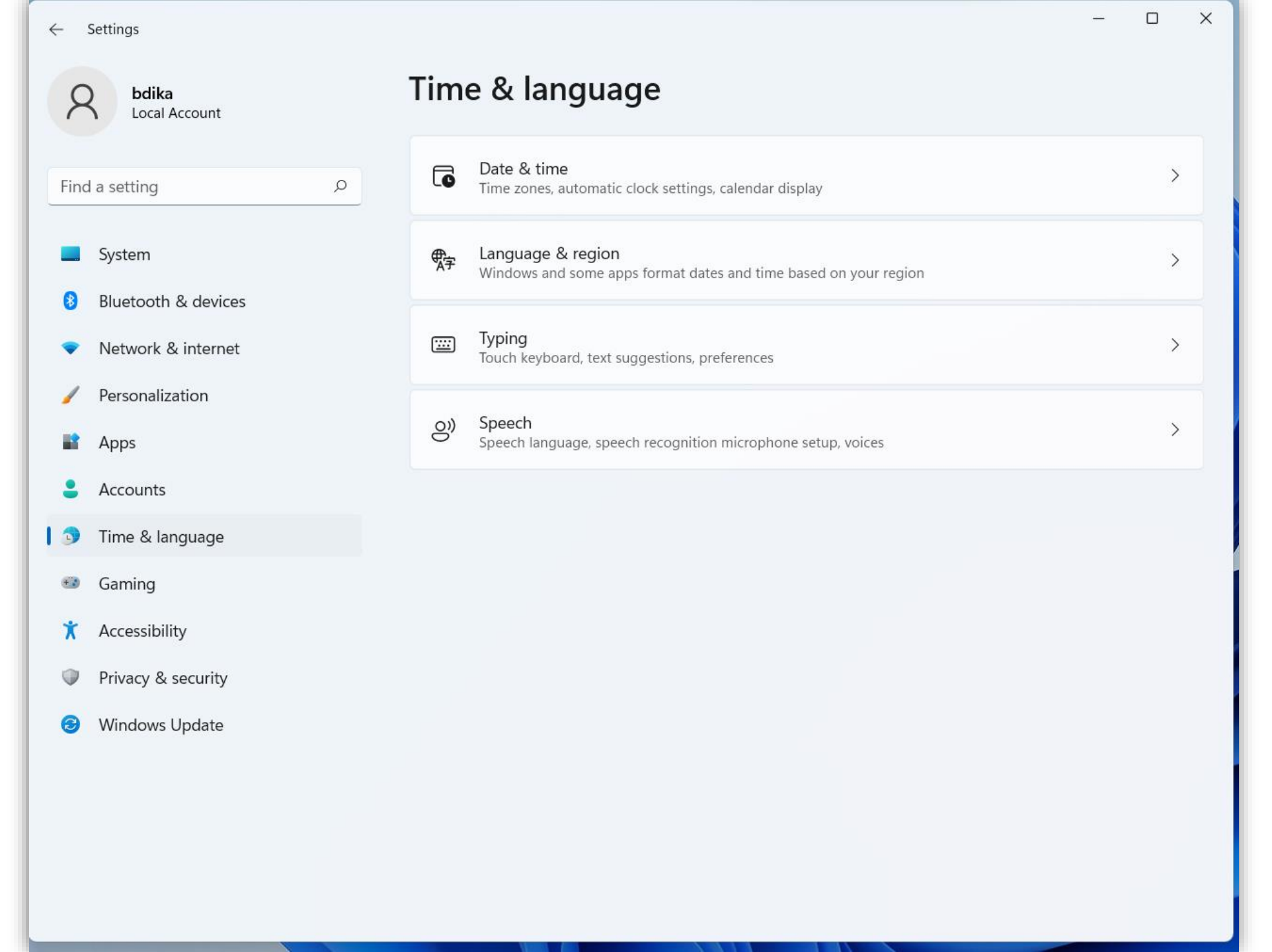

היכנסו למסך ההגדרות SETTINGS או הגדרות בתפריט הראשי של מערכת ההפעלה

|              | Settings               |                  |                                                                                                    | — c                     |     |
|--------------|------------------------|------------------|----------------------------------------------------------------------------------------------------|-------------------------|-----|
| 2            | bdika<br>Local Account | Time             | e & language > Language & regio                                                                         | 'n                      |     |
|              |                        | Languag          | le                                                                                                    |                         |     |
| Find         | a setting $ ho$        |                  | Windows display language<br>Windows features like Settings and File Explorer will appear in this        | English (United States) | ~   |
|              | System                 |                  | language                                                                                                |                         |     |
| 8            | Bluetooth & devices    | Prefer<br>Micros | red languages<br>oft Store apps will appear in the first supported language in this list                | Add a langua            | ge  |
| •            | Network & internet     |                  |                                                                                                    |                         |     |
| /            | Personalization        |                  | English (United States)<br>language pack, text-to-speech, speech recognition, handwriting, basic typing |                         |     |
|              | Apps                   |                  | Hebrew                                                                                                  |                         |     |
| •            | Accounts               | ::               | basic typing                                                                                            | •                       | ••• |
| 5            | Time & language        | Region           |                                                                                                    |                         |     |
| +*           | Gaming                 | Region           |                                                                                                    |                         |     |
| ×            | Accessibility          | $\oplus$         | Country or region<br>Windows and apps might use your country or region to give you local                | lsrael ~                |     |
| $\mathbf{P}$ | Privacy & security     |                  | content                                                                                                 |                         |     |
| €            | Windows Update         | ¶<br>Ţ           | <b>Regional format</b><br>Windows and some apps format dates and times based on your regional<br>format | Hebrew (Israel) 🛛 🗸     | ) ~ |
|              |                        | Related          | settings                                                                                                |                         |     |
|              |                        |                  | Typing<br>Spell check, autocorrect, text suggestions                                                    |                         | >   |

יש לבחור ב-Time&Language ולוודא שהשפה HEBREW מותקנת.

Country or על ישראל region וכנ"ל Regional Format.

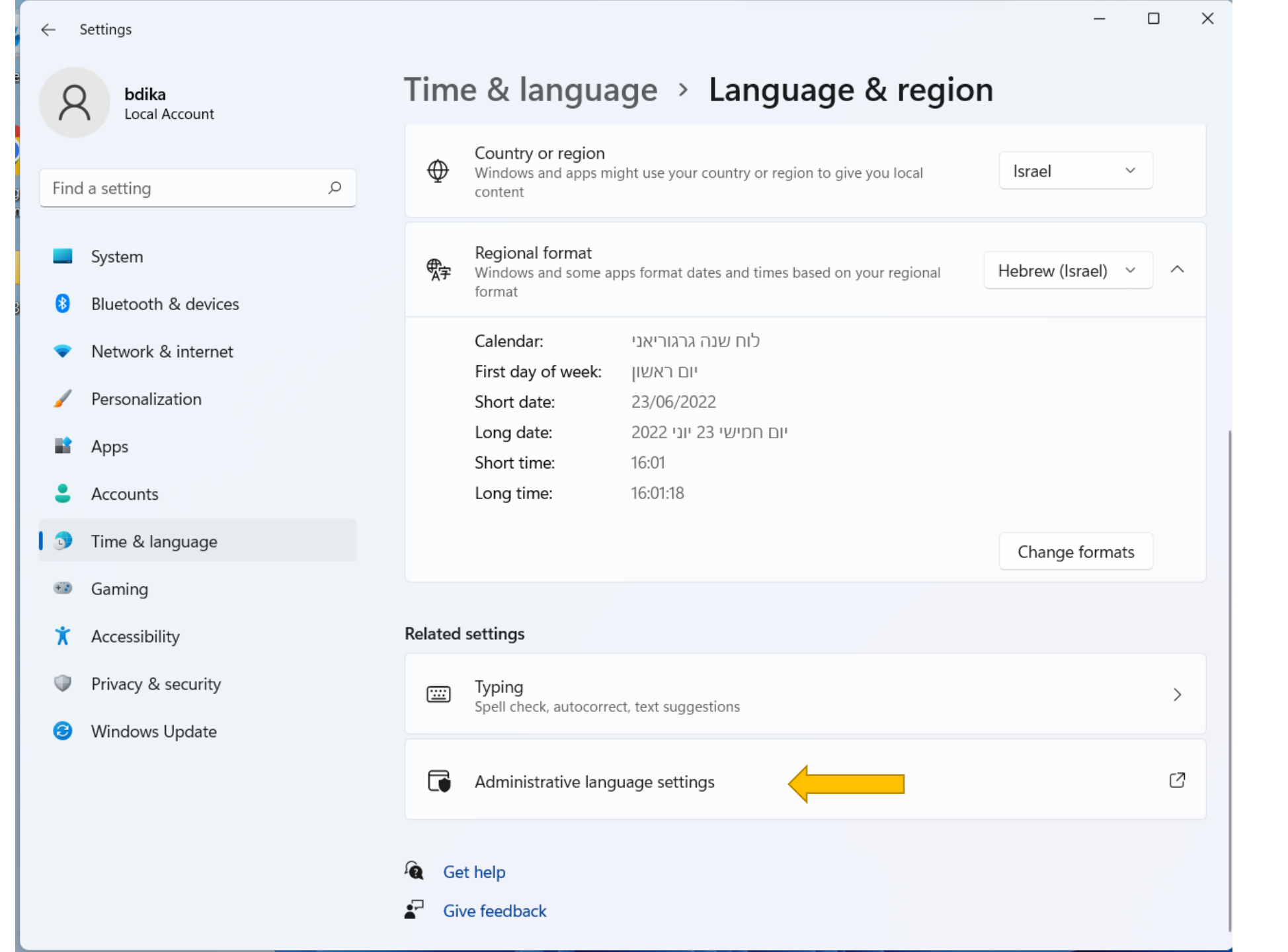

אחרי הבחירה ב-Time&Language יש לרדת לתחתית המסך ולהגיע אל Administrative language settings

| 3   | ← Settings                                                                                                    | —                                                                                                    |   |
|-----|----------------------------------------------------------------------------------------------------|----------------------------------------------------------------------------------------------------|---|
| cle | P Region X                                                                                                    |                                                                                                    |   |
|     | Formats Administrative                                                                                                    | nguage > Language & region                                                                                                  |   |
|     | Welcome screen and new user accounts<br>View and copy your international settings to the welcome screen,<br>system accounts and new user accounts.                                                                                                    | r region<br>nd apps might use your country or region to give you local Israel ~                                             |   |
| 0.0 | Copy settings                                                                                                    | iormat<br>nd some apps format dates and times based on your regional Hebrew (Israel) ~                                      | ^ |
|     | Language for non-Unicode programs<br>This setting (system locale) controls the language used when<br>displaying text in programs that do not support Unicode.<br>Current language for non-Unicode programs:<br>Hebrew (Israel)<br>Change system locale | לוח שנה גרגוריאני<br>f week: יום ראשון<br>23/06/2022<br>2022 יום חמישי 23 יוני 23יעי<br>16:01<br>16:01:18<br>Change formats |   |
|     | OK Cancel Apply                                                                                                    | , autocorrect, text suggestions                                                                                             | > |
|     | C Adminis                                                                                                    | strative language settings                                                                                                  | Ø |
|     | <ul><li>✓ Get help</li><li>✓ Give feedbac</li></ul>                                                                                                    | ck                                                                                                    |   |

במסך שמתקבל יש לבחור ב-Change system locale

| יש לוודא שאזור המערכת הנוכחי הוא:                                       | צוו עריכה ו קול ו־Uesigner צוו<br>אזור 🄗                                                                                                    |
|-------------------------------------------------------------------------|----------------------------------------------------------------------------------------------------|
| עברית (ישראל)                                                           | תבניות ניהולי                                                                                                    |
| ובעיקר ש <b>לא מסומן V</b> באפשרות<br>"השתמש ב-UTF <b>8</b> "           | אדרות אזור המערכת) בה יש להשתמש בעת הצגת טקסט בתוכניות שאינן בחר בשפה (אזור המערכת) בה יש להשתמש בעת הצגת טקסט בתוכניות שאינן תומכות ב- Unicode. הגדרה זו משפיעה על כל חשבונות המשתמשים במחשב. אזור המערכת הנוכחי: עברית (ישראל) |
| אם מסומן V יש לבטל אותו!                                                | ביתא: השתמש ב- Unicode UTF-8 לתמיכה בשפות מכל העולם אישור ביטול<br>עברית (ישראל)                                                                                                    |
| כעת ניתן להפעיל מחדש את המחשב<br>ואת התוכנה ולראות את השינוי<br>בתוונבן | אישור ביטול                                                                                                    |

בתצוגה! בהצלחה.